# How to flash external drive SATA on AVerAI NX213B device

### Applies to: Jetson Xavier NX213B with JetPack4.6 version.

- A. Hardware setup Prepare Host linux PC(amd64)
- A-1. Install the disk to host Linux PC or AVerAI device.
- A-2. Find out the sectors count of the disk.
  - \$ sudo fdisk -l
  - e.g. SATA SSD

Disk /dev/sda: 119.2 GiB, 128035676160 bytes, 250069680 sectors.

Remember the sectors count 250069680.

### B. Prepare Host linux PC(amd64)

B-1. Install dependencies.

\$ sudo apt install libxml2-utils simg2img network-manager abootimg sshpass device-tree-compiler

- B-2. Download BSP file (R32.6.1)
- B-3. Decompress the file with super user authority.
  - e.g. sudo tar xvf EN713-NX-R1.0.18.4.6.tar.gz
- B-4. Download SecureBoot package for R32.6.1

(URL:https://developer.nvidia.com/embedded/l4t/r32\_release\_v6.1/t186/secureboot\_r32.6.1\_aarch64.tbz2)

B-5. Decompress SecureBoot packge into BSP directory

\$ tar -xvf secureboot\_R32.6.1\_aarch64.tbz2 –C <BSP\_DIRECTORY\_PATH>/JetPack\_4.6\_Linux\_JETSON\_XAVIER\_NX\_TARGETS

- B-6. Modify the value of "num\_sectors" in configuration file, the num\_sectors value is from A-2 step.
  - e.g. \$ num\_sectors=250069680

\$ sed -i "s|num\_sectors=\"[^>]\*\"|num\_sectors=\"\$num\_sectors\"|g"

<BSP\_DIRECTORY\_PATH>/JetPack\_4.6\_Linux\_JETSON\_XAVIER\_NX\_TARGETS/Linux\_for\_Tegra/tools/kernel\_flash/flash\_l4t\_nvme.xml

B-7. Go to kernel\_flash folder directory to check flash\_l4t\_nvme.xml num\_sectors.

## C. Prepare AVerAI NX213B device

- C-1. Install the disk to NX213B SATA port.
- C-2. Insert micro USB to NX213B and connect to host linux PC(amd64) USB connector.
- C-3. Enter the recovery mode

power off -> press recovery button -> power on -> wait 2 seconds -> release recovery button

## D. Prepare Host Linux PC(amd64) - Flash the device

D-1. Automount must temporarily be disabled for the new external storage device during flashing. The tool uses USB mass storage during flashing. On most Debian-based distributions of Linux, you can accomplish this with the following command:

\$ sudo systemctl stop udisks2.service

D-2. Enter to BSP's Linux\_for\_Tegra directory

e.g. cd JetPack\_4.6\_Linux\_JETSON\_XAVIER\_NX\_TARGETS/Linux\_for\_Tegra

D-3. Find out the board name

```
$ Is -1 jetson-xavier-nx-en713.conf | sed 's/.conf//'
```

D-4. Execute flash process

\$ board\_name=jetson-xavier-nx-en713

\$ APP\_PARTITION\_SIZE=116GiB

\* APP\_PARTITION\_SIZE is depend on the capacity of drive you use.

For example, using 128GB SATA SSD should be smaller than 116GiB. (1 gb = 0.931322575 gib, and need to reserve some space.)

\$ DEVICE=sda1

\$ sudo ./install.sh --no-flash

\$ sudo ./tools/kernel\_flash/l4t\_initrd\_flash.sh --external-device \$DEVICE -c ./tools/kernel\_flash/flash\_l4t\_nvme.xml -S \$APP\_PARTITION\_SIZE - showlogs \$board\_name \$DEVICE

D-5. Wait the flash process success. If it shows failure, please read the steps and try again.

D-6. Enable automount once again if needed

\$ sudo systemctl start udisk2.service

# **Reference:**

Flashing with initrd

https://docs.nvidia.com/jetson/l4t/index.html#page/Tegra%20Linux%20Driver%20Package%20Development%20Guide/flashing.html#wwpID0E0PI0HA